## PARAMETRAGE DU NAVIGATEUR INTERNET

Dans « Outil Numérique pour la Direction de l'Ecole », **vous devez autoriser l'ouverture des fenêtres pop-up** pour pouvoir utiliser le logiciel.

## **Avec Internet Explorer**

Quand l'ouverture d'un pop-up est nécessaire, Internet Explorer affiche les messages suivants :

| Cliquer sur la barre ————                                                                                                    | Internet Explorer a bloqué une fenêtre contextuelle depuis <b>*.in.ac-orleans-tours.fr</b> .                                                                                                    | Autoriser une fois Options de ce site 👻 🗙                                                                |
|----------------------------------------------------------------------------------------------------|----------------------------------------------------------------------------------------------------|----------------------------------------------------------------------------------------------------|
| Cliquer sur « <b>Options de ce<br/>site</b> », puis sélectionner<br>« <b>Toujours autoriser</b> ».                                       | Internet Epplorer a bloqué une fenêtre contextuelle depuis <b>*Jn.ac-orleam-tours.fr</b> . Autoriser une                                                                                                    | Toujours adoiser           fois         Options de ce site *                                             |
| Une nouvelle fenêtre s'ouvre.<br>Cliquer sur le bouton<br>« <b>Recommencer</b> ».                                                        | Windows Internet Explorer         Image: A state of the state of the state of | lořt<br>ze ntrčes.<br>xviter de<br>encer pour                                                            |
| On arrive sur la page d'accueil<br>en erreur.<br>Il suffit de cliquer sur l'un des<br>menus pour pouvoir naviguer<br>dans l'application. | Mon tableau de bord      Erreur de navigation, l'utilisation des touche retour arrière, backspace, avancer et la navigation (page avant et arrie                                                                                                    | Passer à mon calendrier de gestion pour me repérer dans le temps re) par la souris n'est pas autorisée X |

**Avec Firefox (Mozilla)**: Quand l'ouverture d'un pop-up est nécessaire, Firefox affiche le message suivant :

| Cliquer sur le bouton<br>« <b>Options</b> », un menu apparaît.                    | j Endra sempléki az ila dousis ? Beilter popp                                                                                                    |  |
|-----------------------------------------------------------------------------------|----------------------------------------------------------------------------------------------------|--|
| Un menu apparaît, sélectionner<br>« <b>Autoriser les popups pour</b><br>».        | Autoriser les gopups pour evo         Modifier les options de blocage de popups         Ne pas afficher ce message lorsque des popups sont bloqués         Afficher « http://evo         Afficher « http://evo                                                                                                    |  |
| On est bloqué et on doit se reconnecter pour pouvoir naviguer dans l'application. | Image: Second and Second and Second |  |